# Lab9: Secure Networking: SSH and HTTPS - Solutions

**COM-208: Computer Networks** 

# **Objectives**

• Learning about the security behind ssh, https and making use of them.

#### Prerequisites

- Lecture 10
- Wireshark

## HTTPS

HTTPS is a marked improvement over HTTP when it comes to authentication and confidentiality. In this Lab, we will examine the following questions about HTTPS:

- 1. How do HTTP and HTTPS compare with respect to confidentiality? Which of these two protocols can we trust to transmit sensitive data (e.g. passwords) over the network?
- 2. How do web browsers (Firefox, in particular) handle the issue of Certificate Authorities (CA) with respect to HTTPS?

#### Confidentiality

You are going to test the level of confidentiality that is provided to you by the following websites:

• A Test Login Page

#### • Yahoo!

You are going to test that for each website, as follows:

- Start by checking whether the web page address begins with "https://" or "http://". Note that HTTPS (also called HTTP over TLS, HTTP over SSL, and HTTP Secure) consists of communication over HTTP, but within a connection encrypted by Transport Layer Security (TLS) or its predecessor, Secure Sockets Layer (SSL).
- Start a Wireshark capture. Use a filter for capturing only the traffic to/from the web server: e.g. use an initial filter based on the IP address: "ip.addr == X.X.X.X.". You may find the actual IP addresses using "nslookup" or any other tool (even Wireshark).
- Refresh the login page for the website.
- Submit any username and password for each website. Do NOT provide a valid password. One of the websites is insecure!
- Examine the Wireshark trace to identify which protocol is used to connect to the website.
- Examine the trace to see if you can discover the username and password that you provided in the login form. For this, it is better to use a additional filter for the traffic concerning the protocol that is used. You may need to add a second filter to the initial one, by using the AND operator "&&" and examine the content of the messages that are exchanged. Consider adding "http" for the test login page, and "ssl" to for the yahoo login page.

#### Questions

a. Which protocols does your browser use to connect to each website? What are the confidentiality guarantees of each of the two websites?

We access to the test login page website using simple HTTP which provides no confidentiality. Thus, we can retrieve the password we entered in the form (in this case login name: "compnet" and password: "12345"). See figure below.

| Image: Structure Analyze Statistics Telephony Windless Tools Help         Image: Structure Analyze Statistics Telephony Windless Tools Help         Image: Structure Analyze Statistics Telephony Windless Tools Help         Image: Structure Analyze Statistics Telephony Windless Tools Help         Image: Structure Analyze Statistics Telephony Windless Tools Help         Image: Structure Analyze Statistics Telephony Windless Tools Help         Image: Structure Analyze Statistics Telephony Windless Tools Help         Image: Structure Analyze Statistics Telephony Windless Tools Help         Image: Structure Analyze Statistics Telephony Windless Tools Help         Image: Structure Analyze Statistics Telephony Windless Tools Help         Image: Structure Analyze Statistics Telephony Windless Tools Help         Image: Structure Analyze Statistics Telephony Windless Tools Help         Image: Structure Analyze Statistics Telephony Windless Tools Help         Image: Structure Analyze Structure Analyze Struct                                                                                                    |                                                                                                    | N tool                                                                                                    |                                          |
|----------------------------------------------------------------------------------------------------|----------------------------------------------------------------------------------------------------|----------------------------------------------------------------------------------------------------|------------------------------------------|
| 1       1       1       1       1       1       1       1       1       1       1       1       1       1       1       1       1       1       1       1       1       1       1       1       1       1       1       1       1       1       1       1       1       1       1       1       1       1       1       1       1       1       1       1       1       1       1       1       1       1       1       1       1       1       1       1       1       1       1       1       1       1       1       1       1       1       1       1       1       1       1       1       1       1       1       1       1       1       1       1       1       1       1       1       1       1       1       1       1       1       1       1       1       1       1       1       1       1       1       1       1       1       1       1       1       1       1       1       1       1       1       1       1       1       1       1       1       1       1                                                                                                          | File Edit View Go Capture Analyze Statistics Tele                                                                                                    | A enoi                                                                                                    |                                          |
| Ipp.addr == 192.185.11.183 66 http         Control         Destination         Protocol         Length Info           20222 14.12034422 128.178.158.103         192.185.11.183         HTTP         540 GET /images/sidesenuban.gif HTTP/1.1           20222 14.120346275 128.178.158.103         192.185.11.183         HTTP         550 GET /images/sidesenuban.gif HTTP/1.1           20221 14.120346275 128.178.158.103         192.185.11.183         182.178.158.103         HTTP         550 GET /images/sidesenuban.gif HTTP/1.1           20571 14.20346276 129.126.11.183         128.178.158.103         HTTP         500 HTTP/1.134 Not Not Not Ited           20564 14.24428000         192.185.11.183         128.178.158.103         HTTP         500 HTTP/1.134 Not Not Not Ited           20564 14.24428000         192.185.11.183         128.178.158.103         HTTP         500 HTTP/1.134 Not Not Not Ited           20564 14.24428000         192.185.11.183         128.178.158.103         HTTP         500 HTTP/1.134 Not Not Ited           40507 257 AUG48002 129.185.11.183         128.178.158.103         HTTP         500 HTTP/1.134 Not Not Ited           40507 257 AUG48002 129.185.11.183         128.178.158.103         HTTP         500 HTTP/1.134 Not Not Ited           40507 257 AUG48002 129.185.11.183         128.178.158.103         HTTP         500 HTTP/1.134 Not Not Ited           40507 257 AUG                                                                                                    |                                                                                                    |                                                                                                    |                                          |
| No.         Time         Source         Destination         Protocol [empt] info           22222 14:12203427 128.178.158.103         197.185.11.183         HTTP         550 GFT / images/sideemuluun.glf HTTP/1.1           22223 14:12203427 128.178.158.103         197.185.11.183         HTTP         550 GFT / images/sideemuluun.glf HTTP/1.1           22273 14:120031093 128.178.158.103         197.185.11.183         HTTP         555 GFT / images/sideemuluun.glf HTTP/1.1           22657 14:241200e0 122.185.11.183         122.178.158.103         HTTP         555 GFT / images/sideemuluun.glf HTTP/1.1           22654 14:241460802 122.185.11.183         122.178.158.103         HTTP         530 GFT / images/sideemuluun.glf HTTP/1.1           22661 14:202061 122.178.11.183         122.178.158.103         HTTP         530 GFT / images/sideemuluun.glf HTTP/1.1           22661 14:202061 122.178.11.183         122.178.158.103         HTTP         530 GFT / faucen.ios HTTP/1.1           22661 14:202067 11 20.187.11.183         HTTP         530 GFT / faucen.ios HTTP/1.1         HTTP           22661 14:202067 11 20.287.11.183         HTTP         530 GFT / faucen.ios HTTP/1.1         HTTP         530 GFT / faucen.ios HTTP/1.1           22661 14:202067 11 20.287.11.183         HTTP         530 GFT / faucen.ios HTTP/1.1         HTTP         530 GFT / faucen.ios HTTP/1.1           22661 14:202067 11 20.2187 <th>ip.addr == 192.185.11.183 &amp;&amp; http</th> <th></th> <th>Expression +</th>                                                                                                    | ip.addr == 192.185.11.183 && http                                                                                                    |                                                                                                    | Expression +                             |
| 2222 14.12835462       128.176.158.138       102.185.11.138       HTP       540 6F7 / images/sizemuba.nif HTP/1.1         2222 14.12869745       128.16.15.183       HTP       356 6F7 / images/sizemuba.nif HTP/1.1         2227 14.12869745       129.155.11.183       HTP       356 6F7 / images/sizemuba.nif       HTP/1.1         2267 14.12869745       129.155.11.183       HTP       366 HTP/1.1 364 Not Modified         2267 14.12869745       132.155.11.83       HTP       367 HTP/1.1       364 Not Modified         2567 14.24142066       132.155.11.83       HTP       367 HTP/1.1       364 Not Modified         2567 14.24142066       132.178.155.103       HTP       367 HTP/1.1       364 Not Modified         2567 14.24142066       132.178.155.103       HTP       367 HTP/1.1       364 Not Modified         2567 14.24142066       132.178.155.103       HTP       568 HTP/1.1       364 Not Modified         2661 14.3020227 1120.178.158.103       HTP       568 HTP/1.1       364 Not Modified       366 HTP/1.1         2661 14.30208052 120.178.11.183       HTP       568 HTP/1.1       364 Not Modified       376 HTP/1.1       369 HTP/1.1       369 HTP/1.1       369 HTP/1.1       369 HTP/1.1       369 HTP/1.1       369 HTP/1.1       369 HTP/1.1       376 HTP/1.1       376 HTP/1.1       377                                                                                                    | No. Time Source Destination                                                                                                    | Protocol Lengtl Info                                                                                                    |                                          |
| 22223 41,126842/5 128.178.158.130       112,185.11.83       HTTP       556 GET /Images/Cetstory.pp HTTP/1.1         22671 41,126842/5 128.178.158.130       112,185.11.183       HTTP       555 GET /Images/Cetstory.pp HTTP/1.1         22673 41,126842/5 128.178.158.130       112,185.11.183       112,185.11.183       112,185.11.183       112,185.11.183         22673 41,12684216       123.178.155.103       HTTP       535 GET /Images/Cetstory.pp HTTP/1.1         22653 14,2412060       123.178.155.103       HTTP       537 GET /Images/Cetstory.pp HTTP/1.1         22664 14,424264       123.178.155.103       HTTP       537 GET /Images/Cetstory.pp HTTP/1.1         22664 14,92026251 132.185.11.183       128.178.159.103       HTTP       1471 HTTP/1.1         22664 14,92026267 132.185.11.183       128.178.159.103       HTTP       1471 HTTP/1.1         22664 14,92026261 132.185.11.183       128.178.159.103       HTTP       1471 HTTP/1.1       128.078.104         22675 14.9005952 132.187.11.183       128.178.159.103       HTTP       1471 HTTP/1.1       128.078.104       128.078.104         22675 14.9005952 132.187.11.183       128.178.159.103       HTT       1471 HTTP/1.1       128.078.104       128.078.104       128.078.104         22675 14.9005951 128.178.159.103       HTT       1471 HTTP/1.1       128.078.114       128.178.1                                                                                                    | 26222 14.126354492 128.178.158.103 192.185.11.                                                                                                    | 83 HTTP 540 GET /images/sidemenuban.gif HTTP/1.1                                                                                                    |                                          |
| 22271 41.12688/64 31 122.155.11.83       1126.116.135.11.83       1127.13.248 Mot Mori 120         22273 41.12688/64 12.21.456.155.11.83       1128.118.138       1117       309 MTTP/1.1         22563 41.22.1468932 122.155.11.133       1128.178.155.103       HTTP       306 MTTP/1.1       304 MTTP/1.1         22663 41.22.1468932 122.155.11.133       1128.178.155.103       HTTP       306 MTTP/1.1       304 MTTP/1.1         22663 41.22.1468932 122.178.156.103       1128.178.155.103       HTTP       306 MTTP/1.1       304 MTDP/1.1         22661 41.22.1468932 122.178.156.103       1128.178.155.103       HTTP       306 MTTP/1.1       4090 MTD/1.1       4090 MTD/1.1       <                                                                                                    | 26223 14.126394275 128.178.158.103 192.185.11.                                                                                                    | 83 HTTP 536 GET /images/testbanM.jpg HTTP/1.1                                                                                                    |                                          |
| 2659 14: 12532300       125: 135: 1163       122: 135: 1163       1101       200       1101       1200       1101       1200       1101       1200       1101       1200       1101       1200       1101       1200       1101       1200       1101       1200       1200       1200       1200       1200       1200       1200       1200       1200       1200       1200       1200       1200       1200       1200       1200       1200       1200       1200       1200       1200       1200       1200       1200       1200       1200       1200       1200       1200       1200       1200       1200       1200       1200       1200       1200       1200       1200       1200       1200       1200       1200       1200       1200       1200       1200       1200       1200       1200       1200       1200       1200       1200       1200       1200       1200       1200       1200       1200       1200       1200       1200       1200       1200       1200       1200       1200       1200       1200       1200       1200       1200       1200       1200       1200       1200       1200       1200       1200       120                                                                                                    | 262/1 14.128893/45 192.185.11.183 128.1/8.158                                                                                                    | 103 HITP 306 HITP/1.1 304 NOT MODITIED                                                                                                    |                                          |
| 2564 14.21446832 192.155.11.183       128.178.155.03       HTTP       306 HTTP/1.1       134 No Kind Link         2565 14.22146832 122.178.155.11.183       1128.178.155.03       HTTP       306 HTTP/1.1       304 Not Modified         2766 14.22146832 122.178.156.103       1122.185.11.183       HTTP       536 GTT/Ation.ico HTP/1.1       (application/x-wave-form-urlencoded)         2860 14.22026271 122.178.156.103       102.185.11.183       HTTP       008 ODST/Atdex.asp HTTP/1.1       (application/x-wave-form-urlencoded)         40782 26.0809052 122.178.158.11.183       102.185.11.183       HTTP       008 ODST/Atdex.asp HTTP/1.1       (application/x-wave-form-urlencoded)         40782 70.0809052 120.178.158.11.183       HTTP       008 ODST/Atdex.asp HTTP/1.1       (application/x-wave-form-urlencoded)         1 Internet Force I ten:       4051 120.158.11.183       HTTP       102.185.11.183       HTTP         1 Internet Force I ten:       1 Stot/A tens forcourle       1 Stot/A tens forcourle       1 Stot/A tens forcourle         1 Internet Force I ten:       1 Stot/A tens for forcourle       1 Stot/A tens forcourle       1 Stot/A tens forcourle         1 Form I ten:       "Internet Force I tens:       1 Stot/A tens for forcourle       1 Stot/A tens forcourle       1 Stot/A tens forcourle         1 Form I ten:       "Internet Force I tens:       1 Stot/A tens for forcourle <td< td=""><td>26547 14 241432006 102 185 11 183 128 178 158</td><td>AS HITP 353 dEL / Linkges/Totter, jpg HitP/LL<br/>103 HTTP 307 HTTP/1 1 304 Not Modified</td><td></td></td<>                                                                                                    | 26547 14 241432006 102 185 11 183 128 178 158                                                                                                    | AS HITP 353 dEL / Linkges/Totter, jpg HitP/LL<br>103 HTTP 307 HTTP/1 1 304 Not Modified                                                                                                    |                                          |
| 2553 14.24740725 192.185.11.33       128.478.158.103       1177 6 14.69510623 122.178.158.103       1177 6 14.69510623 122.178.158.103       1177 6 14.69510623 122.178.158.103       1177 123.04 Not Notified         2565 14.292020271 192.185.11.133       128.178.158.103       1177 139 Not Notified       068 9037 1402.185.11.103       128.178.158.103       1177 1471 Notex.asp HTTP/1.1 (application/x-www.form-urlencoded)         40557 257.0950521 132.185.11.133       1128.178.158.103       HTTP       1471 HTTP/1.1 200 OK (text/html)       1178 1478 1478 1478 1478 1478 1478 1478                                                                                                    | 26548 14.241460302 192.185.11.183 128.178.158                                                                                                    | 103 HTTP 306 HTTP/11 304 Not Modified                                                                                                    |                                          |
| 27776 14.005100023 120.179.150.103       102.185.11.03       HTTP       53.0ET/failon.to       102.105.11.133       HTTP       53.0ET/failon.to         28061 14.02020271 120.178.150.103       102.185.11.03       HTTP       008 DOT/index.ap HTTP/1.1       (application/x-www-form-urlencoded)         40387 25.706405032 120.178.150.11.03       102.185.11.03       HTTP       008 DOT/index.ap HTTP/1.1       (application/x-www-form-urlencoded)         47678 26.00609052 120.178.150.11.03       102.195.11.03       HTTP       008 DOT/index.ap HTTP/1.1       (application/x-www-form-urlencoded)         1011 Termst Protocol Version Africa (4864 bits), 608 bytes captured (4864 bits) on interface 0       Ethernet II, Src: bell_Side61 (belca:3a:19:dei:10:21.85.11.83         1011 Termst Protocol Version Africa (4864 bits), 608 bytes captured (4864 bits) on interface 0       Ethernet II.900 (fermatication Protocol, size (4864 bits), 10:21.85.11.83         1011 Termst Protocol Version Africa (4864 bits), 608 bytes captured (4864 bits) on interface 0       Ethernet II.900 (fermatication Protocol, size (4864 bits), 10:21.85.11.83         1011 Termst Protocol Version Africa (4864 bits), 608 bytes captured (4864 bits) on interface 0       Ethernet II.900 (fermatication Protocol, size (4864 bits), 10:21.85.11.83         1011 Termst Protocol Version Africa (4864 bits), 102.185.11.83       Bit Protocol Version Africa (4864 bits), 10:21.185.11.83       Ethernet II.900 (fermatication Version Africation Version Africation Version Africation Version Africation Version Africation Version Africat                                                                                                    | 26563 14.243780725 192.185.11.183 128.178.158                                                                                                    | 103 HTTP 307 HTTP/1.1 304 Not Modified                                                                                                    |                                          |
| 2286114.922020271 192.185.113       128.178.158.103       HTTP       306 HTTP/1.1 304 Not Noticitad         40837 257.90540521 132.185.113.03       HTTP       068 PD37 HUTP/1.1 304 Not Notex, app HTTP/1.1 (application/x-www-form-urlencoded)         40758 26.030608052 132.185.11.183       HTTP       1471 HTTP/1.1 200 OK (text/html)         b Ethernet I, Src: Dell_Solid.61 (Disc.assis:Bid.61, Disc.assis:Bid.61, Disc.assis:Bid.61                                                                                                    | 27776 14.805180023 128.178.158.103 192.185.11.                                                                                                    | 83 HTTP 533 GET /favicon.ico HTTP/1.1                                                                                                    |                                          |
| + 4087 25.70640521 120.176.156.103 102.185.11.93 HTTP 608 POST /index.asp HTTP/.1.1 (application/x-www.form-urlencoded)<br>40782 86.080955 120.176.151.1183 HTTP 608 POST /index.asp HTTP/.1.1 (application/x-www.form-urlencoded)<br>Frame 40387: 608 bytes on wire (4864 bits), 608 bytes captured (4864 bits) on interface 0<br>b Ethernet II, Src: Boll_Side(51, BB: Cast.319.1861, DB: DF: Cisco_ff:fc:56) (B) Internet Protocol, Asia Asia 102.185.1183<br>) Internet Protocol Version A Src: 128.71.186.183, DB: Post: 202.185.11.183<br>) Transission Control Protocol, Src Port: 5018, DB: Port: 80, Sog: 1340, Ack: 1799, Len: 542<br>) Mind cast for an end of the state of the state of the | 28061 14.920202671 192.185.11.183 128.178.158                                                                                                    | 103 HTTP 306 HTTP/1.1 304 Not Modified                                                                                                    |                                          |
| 4078 26.030000305 102.185.11.183         128.178.183         128.178.183         11TP         1471 HTTP/1.1200 0K (text/html)           b Frame 40387: 008 bytes on wire (4064 bits), 008 bytes captured (4864 bits) on interface 0         •         •         •         •         •         •         •         •         •         •         •         •         •         •         •         •         •         •         •         •         •         •         •         •         •         •         •         •         •         •         •         •         •         •         •         •         •         •         •         •         •         •         •         •         •         •         •         •         •         •         •         •         •         •         •         •         •         •         •         •         •         •         •         •         •         •         •         •         •         •         •         •         •         •         •         •         •         •         •         •         •         •         •         •         •         •         •         •         •         •         •                                                                                                    | + 40387 25.796349521 128.178.158.103 192.185.11.                                                                                                    | 83 HTTP 608 POST /index.asp HTTP/1.1 (application/x-www-form-urlencoded)                                                                                                    |                                          |
| <pre>b Frame 49387: 608 bytes on wire (4864 bits), 608 bytes captured (4864 bits) on interface 0 b Ethernet II, Src: Boll_Side(64 (B85ca;38:18:04:05), Dst: Cisco_FricEo8 (B9:08:08:1F:TC:50) b Thernet Protocol Version A Src: 128.71.858.143, Dst: Dst: Dst: Dst: 02.185.11.83 b Transission Control Protocol, Src Port: 5018, Dst Port: 80, Sog: 1340, Ack: 1799, Len: 542 b Torn item: "user_name" = Compnet" b Form item: "logingt" = "Submit" = "Submit" b Form item: "Submit" = "Submit" = "Submit" b Form item: "logingt" = "True" control for the state of the state of the</pre>      | + 40758 26.036003052 192.185.11.183 128.178.158                                                                                                    | 103 HTTP 1471 HTTP/1.1 200 OK (text/html)                                                                                                    |                                          |
| 0100       20       61 70 70       60       60       61 77       72       100       77       77       100       77       77       100       77       77       100       77       77       100       100       100       100       100       100       100       100       100       100       100       100       100       100       100       100       100       100       100       100       100       100       100       100       100       100       100       100       100       100       100       100       100       100       100       100       100       100       100       100       100       100       100       100       100       100       100       100       100       100       100       100       100       100       100       100       100       100       100       100       100       100       100       100       100       100       100       100       100       100       100       100       100       100       100       100       100       100       100       100       100       100       100       100       100       100       100       100 </th <th><pre>b Internet Protocol Version 4, Src: 128.178.158.103, D ITransmission Control Protocol, Src Port: 59118, Dst b Hypertext Transfer Protocol 'FITML Form URE. Fronded: application/x+www-form-urlenc b Form item: "password" = "Compnet" b Form item: "Submit" = "Submit" b Form item: "Login" = "true"</pre></th> <th>t: 192.185.11.183<br/>ort: 80, Seq: 1340, Ack: 1799, Len: 542<br/>Jac</th> <th></th>                                                                                                    | <pre>b Internet Protocol Version 4, Src: 128.178.158.103, D ITransmission Control Protocol, Src Port: 59118, Dst b Hypertext Transfer Protocol 'FITML Form URE. Fronded: application/x+www-form-urlenc b Form item: "password" = "Compnet" b Form item: "Submit" = "Submit" b Form item: "Login" = "true"</pre> | t: 192.185.11.183<br>ort: 80, Seq: 1340, Ack: 1799, Len: 542<br>Jac                                                                                                    |                                          |
| HTML Form LIRL Encoded (urlencoded-form). 57 bytes Packets: 73205 - Displayed: 20 (0.0%) - Dropped: 0 (0.0%) - Profile: Default                                                                                                    | $ \begin{array}{cccccccccccccccccccccccccccccccccccc$                                                                                                    | applica tion/x-w<br>ww-form urlenced<br>ed. Gont ent-Leng<br>ton: keep -alive-<br>Cookie: ASPSESSI<br>ONIGNAR BOACPAC<br>DLATCAMA ADAGGHMO<br>PJNCP- Up grade 1<br>state - alive-<br>state - alive-<br>cookie: ASPSESSI<br>- alive-<br>oni - alive-<br>state - alive-<br>- alive-<br>- alive- |                                          |
|                                                                                                    | HTML Form URL Encoded (urlencoded-form) 57 bytes                                                                                                    | Packete: 73205 - Dienlavori: 20 (6                                                                                                    | 1.0%) · Dropped: 0 (0.0%) Profile: Defau |

Figure 1

On the other hand, when we try to access the Yahoo! website, the password cannot be found. This is because HTTPS encrypts transmitted data in order to provide confidentiality. This is done here through the TLSv1.2 protocol. You can filter by SSL to find the packets exchanged with the Yahoo server:

Client->Server: Client Hello Server->Client: Server Hello, Certificate, Server Hello Done Client->Server: Client Key Exchange, Change Cipher Text, Encrypted Handshake Message Server->Client: Change Cipher Text, Encrypted Handshake Message Server<->Client: Application Data Server<->Client: Encrypted Alert

|                                                                                                    |                                                                                                    |                                                                                                    | X *enot                                                                         |                   |
|----------------------------------------------------------------------------------------------------|----------------------------------------------------------------------------------------------------|----------------------------------------------------------------------------------------------------|---------------------------------------------------------------------------------|-------------------|
| <u>F</u> ile <u>E</u> dit <u>V</u> iew <u>G</u> o                                                                                      | <u>C</u> apture <u>A</u> nalyze                                                                                            | Statistics Telephony                                                                                                    | <u>W</u> ireless <u>T</u> ools <u>H</u> elp                                     |                   |
| 🥖 🔳 🖉 🖲 🚦                                                                                                    | i 🕈 🕺                                                                                                    | ج 🗢 🗢 🖀                                                                                                    |                                                                                 |                   |
| ip.addr == 212.82.100                                                                                                    | 0.140 && ssl                                                                                                    |                                                                                                    |                                                                                 | Expression +      |
| No. Time                                                                                                    | Source                                                                                                    | Destination                                                                                                    | Protocol Lengti Info                                                            |                   |
| 36864 22.066350948                                                                                                    | 128.178.158.103                                                                                                    | 212.82.100.140                                                                                                    | TLSv1.2 97 Encrypted Alert                                                      |                   |
| 36887 22.113859436                                                                                                    | 128.178.158.103                                                                                                    | 212.82.100.140                                                                                                    | TLSv1.2 644 Client Hello                                                        |                   |
| 36903 22.159646049                                                                                                    | 212.82.100.140                                                                                                    | 128.178.158.103                                                                                                    | TLSv1.2 4162 Server Hello, Certificate                                          |                   |
| 36905 22.164929545                                                                                                    | 212.82.100.140                                                                                                    | 128.1/8.158.103                                                                                                    | ILSV1.2 6/3 Certificate Status, Server Key Exchange, Server Hello Done          |                   |
| 36908 22.169451350                                                                                                    | 128.178.158.103                                                                                                    | 212.82.100.140                                                                                                    | TISVI 2 1502 Anniication Data                                                   |                   |
| 36936 22.205204745                                                                                                    | 212.82.100.140                                                                                                    | 128,178,158,103                                                                                                    | TLSVI.2 340 New Session Ticket, Change Cipher Spec, Encrypted Handshake Message |                   |
| 37018 22.251569115                                                                                                    | 212.82.100.140                                                                                                    | 128.178.158.103                                                                                                    | TLSv1.2 2012 Application Data                                                   |                   |
| 37020 22.251599761                                                                                                    | 212.82.100.140                                                                                                    | 128.178.158.103                                                                                                    | TLSv1.2 110 Application Data                                                    |                   |
| 37024 22.251636366                                                                                                    | 212.82.100.140                                                                                                    | 128.178.158.103                                                                                                    | TLSv1.2 3069 Application Data                                                   |                   |
| 37026 22.251702154                                                                                                    | 212.82.100.140                                                                                                    | 128.178.158.103                                                                                                    | TLSv1.2 100 Application Data                                                    |                   |
| 37028 22.251708403                                                                                                    | 212.82.100.140                                                                                                    | 128.178.158.103                                                                                                    | TLSv1.2 97 Encrypted Alert                                                      |                   |
| 37414 22.366077362                                                                                                    | 128.178.158.103                                                                                                    | 212.82.100.140                                                                                                    | TLSv1.2 644 Client Hello                                                        |                   |
| 37496 22.401899074                                                                                                    | 212.82.100.140                                                                                                    | 128.178.158.103                                                                                                    | TLSv1.2 4162 Server Hello, Certificate                                          |                   |
| 37549 22.404451498                                                                                                    | 212.82.100.140                                                                                                    | 128.178.158.103                                                                                                    | TLSV1.2 673 Certificate Status, Server Key Exchange, Server Hello Done          |                   |
| Content Type:<br>Version: TLS 1<br>Length: 1521<br>Encrypted Appl                                                                      | Application Data (2<br>L.2 (0x0303)                                                                                        | (3)                                                                                                    | 1509205fc2c4dd7dc7b164                                                          |                   |
| 0040 26 e6 17 03 03                                                                                                    | 05 f1 88 00 00 88                                                                                                    | 00 00 00 01 64                                                                                                    |                                                                                 |                   |
| 0050 67 d1 0d b9 15<br>0060 cc 0f 6a 4a cc<br>0070 f4 64 ba bf 70<br>0080 e2 35 41 f8 3c<br>0090 e4 88 f0 42 ef<br>0080 b6 40 cb be 26 | 09 20 5f c2 c4 dc<br>8f de f9 80 6f 51<br>a7 61 3d d2 f4 25<br>87 b3 99 1a 28 53<br>d2 24 23 37 5c 5c<br>cd e0 83 33 9f 99 | I 7d c7 b1 64 bb g<br>91 34 39 c1 d1j<br>i d7 8e cd df c9 .d.<br>b3 86 e2 22 82 .5A<br>bd bc 03 a9 2c<br>4c 59 c8 8a 71 .0€. | ·                                                                               |                   |
| 00b0 1a 68 cf 20 af<br>00c0 cd a4 4c aa fe<br>00d0 48 e1 0a ad d4                                                                      | 3d 9f ca 9c 31 3e<br>c6 0d b3 84 cc 88<br>07 8d b0 ab 52 7f                                                                | 1a 35 b8 be 37 ·h·<br>32 b4 0c 9d 43 ··L<br>81 aa eb 60 97 H··                                                               | ·=·· ·1>·5··7<br>···· ·2··C<br>···· ·                                           |                   |
| Payload is encry                                                                                                    | pted application data (                                                                                                    | ssl.app_data), 1521 bytes                                                                                                    | Packets: 871140 · Displayed: 115 (0.0%) · Dropped: 1076 (0.19                   | %) Profile: Defau |
|                                                                                                    |                                                                                                    |                                                                                                    | Figure 2                                                                        |                   |

b. **IMPORTANT:** What security advice would you give to a friend/relative who is struggling with computers about this issue: What information from the browser could they use to identify an insecure website?

We cannot trust that a password submitted is secure, just because the webpage does not render the password as it is being typed. One can tell which protocol is being used by checking whether the web page address begins with "https://" or "http:". Most modern browsers (e.g., Firefox) display a padlock icon before the address, if the protocol used to connect to the website is HTTPS. If a user clicks on the padlock, they can also see which CA signed for it.

## **Certificate Authorities**

To identify itself, a web server provides you with a certificate. This certificate is signed by a Certificate Authority (CA). When a web browser receives a certificate from a website, it checks whether the CA that has issued the certificate belongs to one of the authorities that the browser recognizes. In Firefox, recognized authorities can be found in:

Menu (top-right corner of Firefox)/Preferences/Privacy & Security/View Certificates/Authorities

The response from the web server which carries the certificate is carried on a "Certificate"type record.

#### Questions

- a. Use Wireshark to discover which Certificate Authority signed the certificate of Yahoo!.
- b. Is this Certificate Authority recognized by your web browser?

In Wireshark, find the message "Certificate" after the message "Server Hello". In that message, you can find the certificate issuer, as show in the screenshot below:

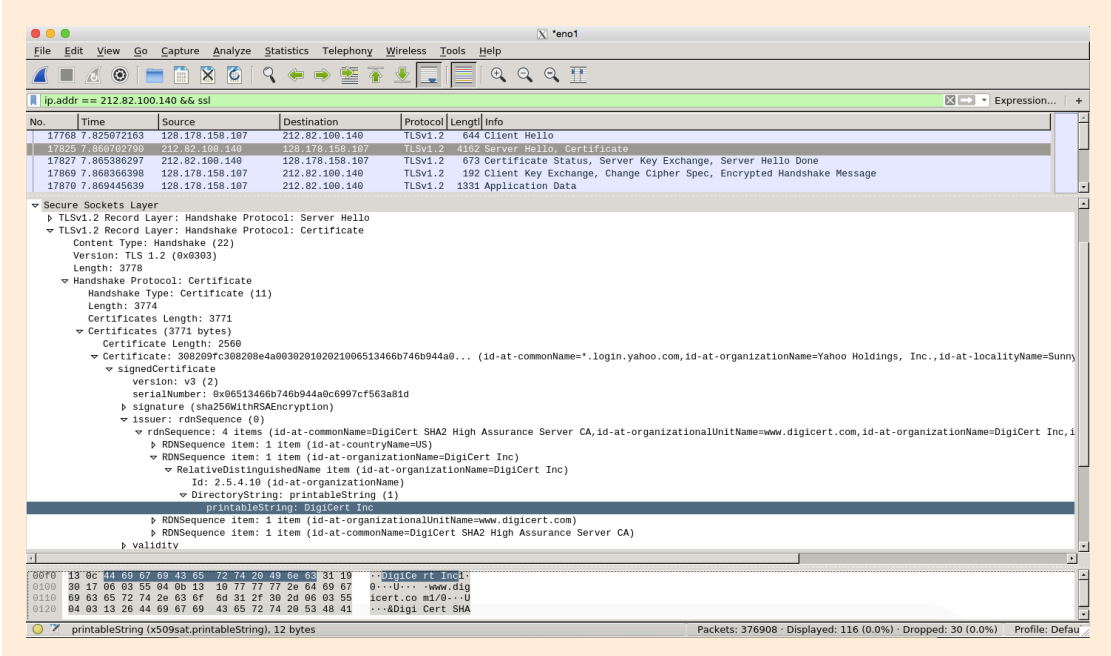

Figure 3

The certificate issuer is DigiCert Inc. This authority is recognized by Firefox. To see that, click on the padlock item on Firefox placed on the left-hand side of the address bar. Then, click on the arrow at the topleft of the opened window. Then, click on "More Information" at the bottom of the newly opened window. Lastly, click on "View Certificate" in the newly opened window. The final window shows the details of the authority that is used by yahoo and recognized by Firefox. The final window is as below.

|                                 | X Certificate Viewer: "*.login.yahoo.com"                                                           |    |
|---------------------------------|----------------------------------------------------------------------------------------------------|----|
| <u>G</u> eneral <u>D</u> etails |                                                                                                    |    |
| This certificate has be         | en verified for the following uses:                                                                 |    |
| SSL Client Certificate          |                                                                                                    |    |
| SSL Server Certificate          |                                                                                                    | )  |
| Issued To                       |                                                                                                    | -  |
| Common Name (CN)                | *.login.yahoo.com                                                                                   |    |
| Organization (O)                | Yahoo Holdings, Inc.                                                                                |    |
| Serial Number                   | 06:51:34:66:B7:46:B9:44:A0:C6:99:7C:F5:63:A8:1D                                                     |    |
| Issued By                       |                                                                                                    |    |
| Common Name (CN)                | DigiCert SHA2 High Assurance Server CA                                                              |    |
| Organization (O)                | DigiCert Inc                                                                                        |    |
| Beriod of Validity              | www.digicerc.com                                                                                    |    |
| Begins On                       | August 31, 2018                                                                                     | -  |
| Expires On                      | March 3, 2019                                                                                       |    |
| Fingerprints                    |                                                                                                    |    |
| SHA-256 Fingerprint             | 65:E6:CC:40:A8:93:69:41:E5:A4:89:48:FA:5E:FD:FF:<br>9F:06:03:2C:EA:B6:BF:D8:FD:E5:2D:26:11:AD:9A:9A |    |
| SHA1 Fingerprint                | E0:81:F7:3F:7F:BA:D5:E7:16:97:B6:F3:E9:21:8B:F6:6D:91:36:93                                         |    |
|                                 |                                                                                                    |    |
|                                 |                                                                                                    |    |
|                                 |                                                                                                    |    |
|                                 |                                                                                                    |    |
|                                 |                                                                                                    |    |
|                                 |                                                                                                    |    |
|                                 | <u>C</u> lose                                                                                       |    |
|                                 |                                                                                                    | 14 |
|                                 | Figure 4                                                                                            |    |

# Managing Certificate authorities

As we said, in Firefox, recognized authorities can be found in

For demonstration purposes, we are going to examine what would happen if we removed one of those servers from the list.

- Visit https://www.auth.gr.
- Go to the list of the recognized server from Firefox. Remove every entry of the parent CA organization *"Hellenic Academic and Research Institutions Cert. Authority"*. Then, restart Firefox to make changes take effect.
- Visit https://www.auth.gr again. What is the warning message you get?
- Now, visit https://mail.yahoo.com. Why do you not get a similar warning message for the Yahoo! website?

Firefox displays a warning because the site is certified by an unknown authority: Aristotle University of Thessaloniki Central CA R5.

|                                                         | Certificate Manago                  | er                       | >  |
|---------------------------------------------------------|-------------------------------------|--------------------------|----|
| Your Certificates People Servers                        | Authorities                         |                          |    |
| You have certificates on file that identify the         | se certificate authorities          |                          |    |
| Certificate Name                                        |                                     | Security Device          | E. |
| GDCA TrustAUTH R5 ROOT                                  |                                     | Builtin Object Token     |    |
| $\sim$ Hellenic Academic and Research Institutio        | ns Cert. Authority                  |                          |    |
| Aristotle University of Thessaloniki Cent               | ral CA R5                           | Software Security Device |    |
| Hellenic Academic and Research Institut                 | ions RootCA 2011                    | Builtin Object Token     |    |
| Hellenic Academic and Research Institutions RootCA 2015 |                                     | Builtin Object Token     |    |
| Hellenic Academic and Research Institut                 | ions ECC RootCA 2015                | Builtin Object Token     |    |
| National and Kapodistrian University of                 | Athens CA R2                        | Software Security Device |    |
| ∽ Hongkong Post                                         |                                     |                          |    |
| Honakona Post Root CA 1                                 |                                     | Builtin Object Token     |    |
| View Edit Trust Import                                  | E <u>x</u> port <u>D</u> elete or D | istrust                  |    |
|                                                         |                                     |                          | ОК |
|                                                         |                                     |                          |    |
|                                                         | Figure 5                            |                          |    |
|                                                         | 0                                   |                          |    |

Yahoo is certified by DigiCert Inc, known to Firefox, hence there is no

|                                             | Certificate Manager          |    |
|---------------------------------------------|------------------------------|----|
| Your Certificates People Serve              | s Authorities                |    |
| You have certificates on file that identify | hese certificate authorities |    |
| Certificate Name                            | Security Device              | E. |
| ~ Dhimyotis                                 |                              |    |
| Certigna                                    | Builtin Object Token         |    |
| ~ DigiCert Inc                              |                              |    |
| DigiCert Global Root CA                     | Builtin Object Token         |    |
| DigiCert Assured ID Root CA                 | Builtin Object Token         |    |
| DigiCert High Assurance EV Root CA          | Builtin Object Token         |    |
| DigiCert Assured ID Root G2                 | Builtin Object Token         |    |
| DigiCert Assured ID Root G3                 | Builtin Object Token         |    |
| DigiCert Global Root G2                     | Builtin Object Token         |    |
| DigiCert Global Root G3                     | Builtin Object Token         |    |
| DigiCert Trusted Root G4                    | Builtin Object Token         |    |
| View Edit Trust Import                      | Export Delete or Distrust    |    |
|                                             |                              | ОК |
|                                             |                              |    |

# SSH

The ssh tool is a powerful utility which grants secure access to a target remote machine. One of the most common use-cases for ssh is to run commands on the target machine as if we had direct physical access to that machine.

In this Lab, we are going to learn how to achieve the following:

- 1. Connect to a target machine.
- 2. Execute a command on a target machine.
- 3. Run a graphical application on a target machine.
- 4. Copy files to/from a target machine.

We will also delve a bit deeper on two important security-related aspects of ssh:

- 1. Setting up public key authentication (i.e., "How can I avoid having to type my password each time I want to connect to a target machine?")
- 2. Fingerprints (i.e., "How do I know that the machine I am connecting to is really the machine I asked ssh to connect to?")

#### Setup

(You should be able to run these exercises on just about any GNU/Linux system which runs an SSH server)

For the purposes of Lab 9, we will be using one of the machines at INF3 as the target machine. The machines at INF3 can be accessible at icin3pcX.epfl.ch, where X is a value in {01, 02, 03, ..., 64}. You will use your GASPAR accounts to access to those machines.

If you receive an error on connecting to one of the INF3 machines, please try to connect to some other machine by simply choosing another X value in the hostname above. The error might be due to overloading the machine with more ssh connections than the machine can handle.

#### SSH use cases

#### Connecting to a target machine

The basic syntax which makes you connect to machine "hostname" using your current username, using the ssh command is:

\$ ssh hostname

In our case, the "hostname" is **icin3pcX.epfl.ch**, where X is a value in {01, 02, 03, ..., 64}.

If you want to log in as a different user, you should provide the following command:

\$ ssh username\@hostname

(NOTE: The first time you log in to the server, you will be asked whether you accept a "fingerprint". For the moment, you should type "yes" and continue with the Lab. We will examine fingerprints later in this Lab.)

#### Exercise

• Connect to one of the INF3 machines using your GASPAR account.

• Use Wireshark to capture one ssh session. Which transport protocol is used? Which port does the ssh server use?

Transport protocol: TCP; port used by server: 22. There are many packets exchanged even for very few useful data transmitted. We get a lot of ACKs, to achieve good reaction time.

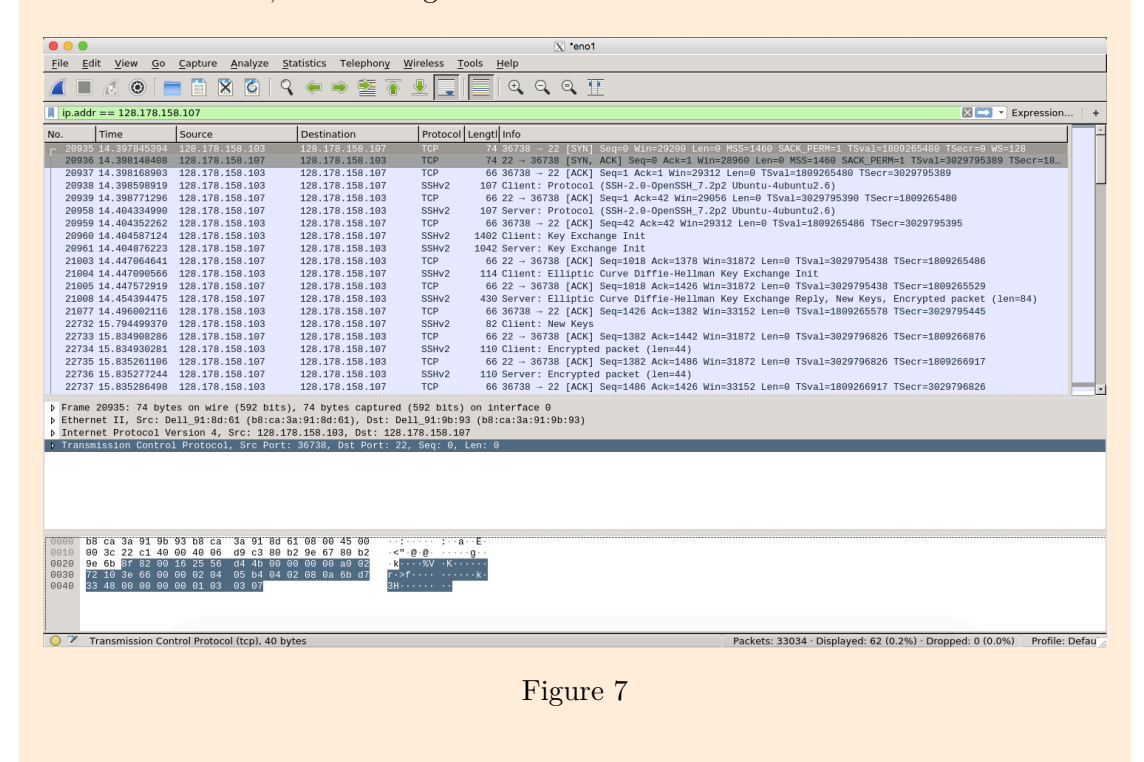

#### Executing commands remotely

Once you have connected to a remote machine, this launches a terminal prompt. You can use this prompt to issue commands to that machine, as if you had direct physical access to it.

If you are only interested in running a single command and then quitting the SSH session, you can specify that command directly to the ssh program:

\$ ssh username\@hostname command

#### When to use

• The latter way to invoke the ssh command is useful if you want to perform actions on a remote machine as part of an automated script. This capability becomes even more powerful if you have set up public key authentication (covered later in this Lab).

#### Exercise

• Practice both ways to run a command on one of the machines at INF3 (e.g., the date command).

# Running graphical applications on a remote machine (X11 forwarding)

You can also use ssh to run graphical applications remotely. In order to do that, you need to instruct ssh to forward the display server session (X11) to your current machine. This is commonly referred to as X11 forwarding.

In order to perform X11 forwarding you must provide the right flag to the ssh command when you instruct it to connect to the target machine. Read the man page of ssh and find out the appropriate flag for X11 forwarding.

#### When to use

- You don't have sufficient rights to install your favorite application on the machine you are using.
- The machine you are using is too weak to support the application you want to run. Thus, you are tapping in to the resources of the remote machine.

#### Exercise

a. Connect to one of the INF3 machines (without X11 forwarding) and try to run a graphical application (e.g., firefox). What is the error message you get?

b. Reconnect to one of the INF3 machines with X11 forwarding enabled this time. Try to run the same graphical application, again.

firefox is executed successfully (the window is open). This is because the -Y option enables X11 forwarding.

#### Copying files using scp

The scp tool (Secure Copy) to copy files between two different hosts, just like the cp  $\hookrightarrow$  command is used to copy files between different directories. In fact, the two tools are very similar in syntax (e.g. the -r to copy directory subtrees recursively). The basic syntax for the scp command is:

```
$ scp file1 file2 ... username@hostname:/path/to/target/folder/
```

where ... means that you can specify multiple files to be copied from your machine (in the same way that **cp** can copy multiple files from the source directory).

#### Exercise

• While connected to your machine, use scp to copy a file from your machine to one of the INF3 machines. To do that, you can create a few temporary files by using Linux's touch command. Moreover, do not forget that your files on an INF3

machine is kept only until your session is closed. Hence, copying files from your machine to one of the INF machines by scp will copy the files, but also delete right after the command is executed as the scp session completes right after the copying operation is done.

To see that the files are actually copied, you can open another terminal and ssh to your target machine. Then, you can do the copy operation from your host machine to the target machine by using the previous terminal you have opened. Lastly, you can go back to the terminal you newly opened, and check if the files are actually copied to the target machine (by ls command).

On the host machine (which is icin3pc03 in this example):

icin3pc03:~\$ touch temp1 icin3pc03:~\$ touch temp2 icin3pc03:~\$ ls Desktop Downloads temp1 temp2 icin3pc03:~\$ scp temp1 temp2 icin3pc07.epfl.ch:~ username@icin3pc07.epfl.ch's password: temp1 100 0 0.0KB/s 00:00temp2 100 0 0.0KB/s 00:00

On the target machine (which is icin3pc07 in this example):

icin3pc07:~\$ cd ~/
icin3pc07:~\$ ls
Desktop temp1 temp2

#### SSH security

#### Setting up public key authentication

By this time in the Lab, you might have realized that it can get quite tedious, having to retype your password every time you want to connect to a specific remote machine. Luckily, there is a way to automate the authentication process (i.e., so that you don't have to type your password every time) without giving up on security. You can achieve that using public key authentication.

#### The Bigger Picture (and the theory behind it)

Let's say that your machine is Alice, and that the target machine (in this case, one of the INF3 machines) is Bob. Your goal is to set Alice and Bob up in a way such that Alice

can securely authenticate herself to Bob every time she tries to connect (i.e., perform an ssh connection). We can use public key authentication to assist us with this task.

Let's assume that Alice has generated a pair of keys: the private key Ka- and the public key Ka+. Alice keeps Ka- (the private key) to herself. Alice, then, needs to notify Bob about Ka+ (the public key). Since both Alice and Bob are machines under our control, we can find a way to copy the public key from Alice to Bob in some secure way.

Finally, we instruct Bob to allow Alice to authenticate herself using public key authentication, (instead of checking whether Alice can provide the right password). Since Alice is the only machine with access to Ka- (the private key), we know that we can trust this method of authentication.

Note that if Eve manages to steal Ka- (e.g., by stealing Alice's machine and reading the filesystem) she will also be able to authenticate herself as Alice. As an added measure of precaution, Alice could also encrypt Ka- using a passphrase. Now, when the user wants to make Alice connect to Bob, they will first have to provide the passphrase to decrypt Ka-.

From a usability perspective, this throws us back to the initial problem, where the user has to provide some kind of a password every time Alice tries to connect to Bob. Luckily, we can configure Alice in such a way, so that we have to decrypt the Ka- only once per session. For the reminder of the session, Alice can retain the decrypted key in memory without sacrificing security.

In the rest of this section, we are going to learn how to link security theory to SSH practice.

#### Generating a key pair

We use the ssh-keygen command to generate a public-key/private-key pair for SSH. We recommend that you invoke the command ssh-keygen in the following way:

\$ ssh-keygen -t rsa -b 4096

Once you invoke the command, you will presented with a prompt to provide:

- Where to store your key-pair. You should press ENTER, and the key-pair will be stored in files /home/username/.ssh/id\_rsa (private key) and /home/username/.ssh
   → /id\_rsa.pub (public key).
- A passphrase can be used to encrypt your key. If you specify an empty passphrase, anybody that can read the private key file (e.g. the root) will be able to authenticate as you on your target machine. Instead, if you specify a non-empty passphrase, you need to provide the same passphrase every time you connect. We will examine a secure way to overcome this restriction.

#### Exercise

• Generate a key pair using ssh-keygen. You should specify a non-empty passphrase.

icin3pc01:~\$ ssh-keygen -t rsa Generating public/private rsaEnter file in which to save the key (/home/userkey pair. name/.ssh/id\_rsa): Enter passphrase (empty for no passphrase): Enter same passphrase again: Your identification has been saved in /home/username/.ssh/id rsa. Your public key has been saved in /home/username/.ssh/id rsa.pub. The key fingerprint is: f1:5f:2d:bd:ff:0b:f4:59:6b:f0:6e:f5:35:46:9a:7a username@icin3pc01 The key's randomart image is: +-[ RSA 2048]--+ | | | | | . | | o + | |  $S \ . \ o \ * \ + | \ \ | \ . \ \ . \ \ + \ + \ B | \ | \ o. \ \ . \ B = | \ \ | \ . \ E \ + \ . \ o \ | \ \ | \ . \ \ o =$ 

#### Enabling public key authentication at the target

When your machine tries to connect to the target machine, the target machine checks whether it has enabled public key authentication for your machine. An SSH server performs this check by reading file /home/username/.ssh/authorized\_keys (on the server's filesystem), if it exists, and checking whether it contains your machine's public key.

In order to enable the target machine to authenticate your machine using public key authentication, you should append the contents of your public key file (/home/username  $\rightarrow$  /.ssh/id\_rsa.pub from your machine) to /home/username/.ssh/authorized\_keys (on the target machine).

#### Exercise

- Copy the contents of id\_rsa.pub from your machine to authorized\_keys on the target machine (e.g. by using scp or using a graphical text editor). If the .ssh folder or the authorized\_keys file do not already exist, you will have to create them.
- Test whether public key authentication works. If you have set everything up properly by now, you will be asked to provide a passphrase when you connect to the target machine. Just like in Exercise 2.1.4, the machines in INF3 will delete your files after the latest live session has expired on the target machine. Hence, keep a live session to your target machine in another terminal to prevent the authorized\_keys file to be deleted.

```
(where the host machine is icin3pc03 and the target machine is
icin3pc07):
icin3pc03:~$ scp .ssh/id_rsa.pub icin3pc07.epfl.ch:~/tmpfile
icin3pc03:~$ ssh icin3pc07.epfl.ch
icin3pc07:~$ mkdir .ssh
icin3pc07:~$ cat tmpfile >> .ssh/authorized_keys
icin3pc07:~$ rm tmpfile
icin3pc07:~$ exit
icin3pc03:~$ ssh icin3pc07.epfl.ch
Enter passphrase for key '/home/sirin/.ssh/id_rsa':
```

As can be seen, at the last ssh, the passphrase is asked rather than the password.

#### Remembering the decrypted private keys

Moving from password based authentication to public key authentication does not provide much improvement if you have to type the passphrase every time. Fortunately, the process can be automated with the help of **ssh-agent**, which remembers the passphrase and provides it to **ssh** the next time public key authentication is used. In the INF3 configuration, **ssh-agent** is enabled by default.

However, if you need to run **ssh-agent** manually, you can do so with the following commands:

```
$ ssh-agent $SHELL
$ ssh-add /home/username/.ssh/id_rsa
```

#### Exercise

- Kill the ssh-agent process with the pkill ssh-agent command.
- Restart the **ssh-agent** process with the commands listed in this section, and give your passphrase. Then, try to connect to the target machine. If you have configured everything properly, you will manage to connect to the target machine without having to provide a password. Try to logout and reconnect to the target machine. You may verify that no password is needed.

```
icin3pc03:~$ ssh-agent $SHELL
icin3pc03:~$ ssh-add /home/username/.ssh/id_rsa
```

```
Enter passphrase for /home/username/.ssh/id_rsa:
Identity added: /home/username/.ssh/id_rsa
(/home/username/.ssh/id_rsa)
icin3pc03:~$ ssh icin3pc07.epfl.ch
Last login: Wed Dec 4 19:40:28 2013 from icin3pc03.epfl.ch
icin3pc03:~$ logout
icin3pc03:~$ ssh icin3pc07.epfl.ch
Last login: Wed Dec 4 19:40:28 2013 from icin3pc03.epfl.ch
```

#### Fingerprints

So far, we have seen how Alice can authenticate herself to Bob. In order for this to be secure, Alice should also have some way to verify that she is authenticating herself to Bob, and not to Persa (somebody that tries to impersonate Bob).

#### Known hosts

SSH handles this feature in the following way. When Alice tries to connect to Bob, Bob sends his public host key to Alice. ssh stores host key pairs in directory /etc/ssh.

If this is not the first time Alice connects to Bob, Alice will be able to recall Bob's public key from last time; she will only continue with the authentication if what she remembers about Bob matches what Bob told her about him. For the purposes of SSH, Alice keeps track of the public key she knows about Bob in file /home/username/.ssh/known\_hosts,

#### Exercise

Check whether your machine trusts the target machine. You should open file /
 → home/username/.ssh/known\_hosts on your machine and compare it to the public
 host key file on the target machine. (/etc/ssh/ssh\_host\_ecdsa\_key.pub).

where the host machine is icin3pc03 and the target machine is icin3pc07:

The known\_hosts file contains a list of machines (and their public keys) that your machine trusts. A new machine is added to the known\_hosts file the first time your machine connected to it (when you opted to trust the fingerprint they provided). Let compare the content of .ssh/known\_hosts  $\rightarrow$  and /etc/ssh/ssh\_host\_ecdsa\_key.pub files:

```
On the host machine:
```

```
icin3pc03:~$ cat .ssh/known_hosts
|1|iAjQZIQwePQRiK9DVNtJSnN4SqM=|dPx87G3xGFoIxC1mwo75kgapPBQ=
ecdsa-sha2-nistp256
AAAAE2VjZHNhLXNoYTItbmlzdHAyNTYAAAAIbmlzdHAyNTYAAABBBOrYzYnLvCV4PF5znA4I4aD7u7bEzYYkk42y02
    \hookrightarrow +50lueBSE+D16L4A=
|1|6voBJfcWINRp3o84ZJjIIm2hTPo=|7pbFJrM9nXo5w+HjsSkwSpGGskw=
ecdsa-sha2-nistp256
AAAAE2VjZHNhLXNoYTItbmlzdHAyNTYAAAAIbmlzdHAyNTYAAABBBOrYzYnLvCV4PF5znA4I4aD7u7bEzYYkk42y02
    \hookrightarrow +50lueBSE+D16L4A=
On the target machine:
icin3pc07:~$ cat /etc/ssh/ssh_host_ecdsa_key.pub
ecdsa-sha2-nistp256
AAAAE2VjZHNhLXNoYTItbmlzdHAyNTYAAAAIbmlzdHAyNTYAAABBBOrYzYnLvCV4PF5znA4I4aD7u7bEzYYkk42y02
    ↔ +50lueBSE+D16L4A=
root@sysadmin-OptiPlex-9020
As can be seen, the key, which is
AAAAE2VjZHNhLXNoYTItbmlzdHAyNTYAAAAIbmlzdHAyNTYAAABBBOrYzYnLvCV4PF5znA4I4aD7u7bEzYYkk42y02
    ↔ +501ueBSE+D16L4A=
```

is the same in both files.

#### Learning new hosts

If this is the first time that Alice connects to Bob, Alice will have to decide whether she trusts that the person she is receiving the public key from is indeed Bob. If she decides she wants to trust Bob, she will store his public key and continue with the authentication. SSH uses fingerprints to handle this process

A fingerprint is a summary of Bob's public key. The proper way to verify that the machine you are connecting to is indeed the machine you think it to be is to obtain the fingerprint in some other way (e.g. make a phone call to the administrator of that machine).

#### Exercise

• Connect to the host machine. Once you connect to the host machine, execute the following command:

\$ ssh-keygen -l -f /etc/ssh/ssh\_host\\_ecdsa\\_key.pub

Save the output to somewhere, and go back to your host machine (either by exiting from the ssh connection, or opening a new terminal on your local machine).

Make your machine forget all known hosts it has encountered (i.e., delete file /home
 → /username/.ssh/known\_hosts on your local machine). Then, reconnect to the
 host machine and check whether the fingerprint it advertises to you, matches the
 one you obtained in the previous step.

(where icin3pc03 is the host and icin3pc07 is the target machine) On the target machine: icin3pc07:~\$ ssh-keygen -1 -f /etc/ssh/ssh\_host\_ecdsa\_key.pub 256 SHA256:0cKucqt2PXxwOnNwmTqJzeqJk6mZ/qu2XoU4LL+AeXg root@sysadmin-OptiPlex-9020 (ECDSA) On the host machine:

icin3pc03:~\$ ssh icin3pc07
The authenticity of host 'icin3pc07 (128.178.158.107)' can't be
established.
ECDSA key fingerprint is
SHA256:0cKucqt2PXxwOnNwmTqJzeqJk6mZ/qu2XoU4LL+AeXg.
Are you sure you want to continue connecting (yes/no)?

As can be seen, the fingerprints, which is SHA256:0  $\hookrightarrow$  cKucqt2PXxwOnNwmTqJzeqJk6mZ/qu2XoU4LL+AeXg, the are same. However, verifying the fingerprint does not offer good security. Α non-naive attacker, mounting a man in the middle attack, can provide the victim with a fake fingerprint. The proper way to verify a public key is to get the fingerprint of the machine you want is to obtain it by some other channel (e.g., call the administrator of that machine).

# Food for thought

Now that you know a bit more about the inner workings of the ssh tool, you should be able to answer the following questions:

#### Questions

1. Compare the security of using public key authentication to using passwords in the following scenario:

Suppose that you own two laptops (laptop1 and laptop2), which you use to connect to your server. At some point, laptop1 gets stolen, and the attacker is able to deduce the password and/or the private key of the laptop (depending on which authentication message is used) from information stored on the filesystem.

- a. If you were using password-based authentication, what steps would you take to prevent that attacker from accessing your server. Would that change anything in the way that you are using laptop2 to access the server?
- b. How would your response change if you were using public-key authentication to access your server? Would you have to change anything on laptop2?

If somebody managed to steal the password you were using to access your server, you should change the password for that account on your server. This would imply that every time you wanted to connect to your server from laptop2, you should provide the new password. Some users would find that annoying.

Instead, if somebody stole laptop1's private key, all you need to do is remove a single line in the configuration of your server. You need to remove the line in the **authorized\_keys** file which makes your server trust the public key of laptop1. You wouldn't have to make any changes to laptop2 to keep accessing your server after that change.

2. Use ssh in the verbose mode (option -v). Describe the message exchange.

Solution (where the host machine is icin3pc03 and the target machine icin3pc07):

```
sirin@icin3pc03:~$ ssh -v icin3pc07.epfl.ch
OpenSSH_7.2p2 Ubuntu-4ubuntu2.6, OpenSSL 1.0.2g 1 Mar 2016
debug1: Reading configuration data /etc/ssh/ssh_config
debug1: /etc/ssh/ssh_config line 19: Applying options for *
debug1: Connecting to icin3pc07.epfl.ch [128.178.158.107] port
\hookrightarrow 22.
debug1: Connection established.
debug1: identity file /home/sirin/.ssh/id_rsa type 1
debug1: key_load_public: No such file or directory
debug1: identity file /home/sirin/.ssh/id_rsa-cert type -1
debug1: key_load_public: No such file or directory
debug1: identity file /home/sirin/.ssh/id_rsa type 1
```

```
debug1: key_load_public: No such file or directory
debug1: identity file /home/sirin/.ssh/id_dsa-cert type -1
debug1: key_load_public: No such file or directory
debug1: identity file /home/sirin/.ssh/id_ecdsa type -1
debug1: key_load_public: No such file or directory
debug1: identity file /home/sirin/.ssh/id_ecdsa-cert type -1
debug1: key_load_public: No such file or directory
debug1: identity file /home/sirin/.ssh/id_ed25519 type -1
debug1: key_load_public: No such file or directory
debug1: identity file /home/sirin/.ssh/id_ed25519-cert type -1
debug1: Enabling compatibility mode for protocol 2.0
debug1: Local version string SSH-2.0-OpenSSH_7.2p2
Ubuntu-4ubuntu2.6
```

Checking the presence of private keys for public-key authentication.\*

Negotiating cryptographic algorithms.

```
debug1: kex: algorithm: curve25519-sha256@libssh.org
debug1: kex: host key algorithm: ecdsa-sha2-nistp256
debug1: kex: server->client cipher: chacha20-poly1305@openssh.com
MAC: compression: none
debug1: kex: client->server cipher: chacha20-poly1305@openssh.com
MAC: compression: none
debug1: expecting SSH2_MSG_KEX_ECDH_REPLY
```

Generating a shared secret using the Diffie-Hellman algorithm. The last message includes the public key of the remote party and a signature.

The public key of the remote party is recognized.

```
debug1: SSH2_MSG_NEWKEYS sent
debug1: expecting SSH2_MSG_NEWKEYS
debug1: SSH2_MSG_NEWKEYS received
```

Form now on, the new keys generated based on the shared secret will be used.

```
debug1: rekey after 134217728 blocks
debug1: SSH2_MSG_EXT_INFO received
debug1: kex_input_ext_info: server-sig-algs=
debug1: SSH2_MSG_SERVICE_ACCEPT received
```

Requesting user authentication.

```
debug1: Authentications that can continue: publickey,password
debug1: Next authentication method: publickey
debug1: Offering RSA public key: /home/sirin/.ssh/id_rsa
debug1: Server accepts key: pkalg rsa-sha2-512 blen 279
debug1: Authentication succeeded (publickey).
Authenticated to icin3pc07.epfl.ch ([128.178.158.107]:22).
```

Public-key authentication successful.

```
debug1: channel 0: new [client-session]
debug1: Requesting no-more-sessions@openssh.com
debug1: Entering interactive session.
debug1: pledge: network
debug1: client_input_global_request: rtype hostkeys-00@openssh.
   \hookrightarrow com
want reply 0
debug1: Sending environment.
debug1: Sending env LC_PAPER = de_CH.UTF-8
debug1: Sending env LC_ADDRESS = de_CH.UTF-8
debug1: Sending env LC_MONETARY = de_CH.UTF-8
debug1: Sending env LC_NUMERIC = de_CH.UTF-8
debug1: Sending env LC_TELEPHONE = de_CH.UTF-8
debug1: Sending env LC_IDENTIFICATION = de_CH.UTF-8
debug1: Sending env LANG = en_US.UTF-8
debug1: Sending env LC_MEASUREMENT = de_CH.UTF-8
debug1: Sending env LC_TIME = de_CH.UTF-8
debug1: Sending env LC_NAME = de_CH.UTF-8
Last login: Mon Dec 3 17:51:23 2018 from 128.178.158.103
icin3pc07:~$
```